### Manuale istruzioni

### 01962 Modulo videocitofonico per sistema di chiamata DigiBus di Elvox per monitor 20550

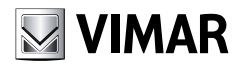

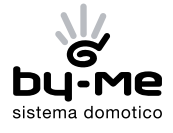

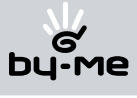

# Indice

| Caratteristiche tecniche                                        | 2  |
|-----------------------------------------------------------------|----|
| Tipologia impianto                                              | 3  |
| Nontagi del pictorea DigiBus                                    | 1  |
| Varitagy der Sisterina Digitus                                  | 4  |
| Assetimenti                                                     | 6  |
| Europagnette del victores Elvey DisiPue                         | 6  |
| Pulizionamento dei sistema Envox Digibus                        | 0  |
|                                                                 | 0  |
| Generalita sui comandi digitali                                 | 1  |
| Funzioni del videocitofono                                      | 8  |
| Il selettore di cavo segnale video                              | 9  |
| Il tasto "Seconda Funzione" (2ndF) e tipologia del fuoriporta   | 10 |
| Codifica numerica del videocitofono                             | 11 |
| Risposta chiamate                                               | 13 |
| Funzione Autoaccensione                                         | 13 |
| Segreto di Conversazione                                        | 14 |
| Segnalazione "Porta Aperta"                                     | 14 |
| Attivazione comando serratura                                   | 15 |
| Attivazione comando luri scale                                  | 15 |
| Attivazione della Europa Ausiliaria                             | 16 |
| Chimata Elivari Data                                            | 17 |
|                                                                 | 10 |
|                                                                 | 10 |
| Topologia installativa                                          | 19 |
| Configurazione del videocitofono                                | 22 |
| Abilitazione della funzione Autoaccensione                      | 22 |
| Abilitazione del Segreto di Conversazione                       | 22 |
| Abilitazione della funzione "I Itente Assenta"                  | 23 |
| Attivazione accensione del monitor per chiamata da fuori porta  | 24 |
| Impostazione del comando associato alla chiamata da fuori norta | 24 |
| Impostazione del tipo di supporio                               | 24 |
| Pogolariono doi volumi della guopario                           | 25 |
| negolazione del volumi delle subilette                          | 20 |
| negolazione dei orranzi vidao                                   | 20 |
| Regulazione dei parametri video                                 | 20 |
| Programmazione della targa DigiBus                              | 27 |
| Esempio di parametri tecnici della targa                        | 28 |
| Integrazione del videocitofono con il sistema By-me             | 30 |
| Esempi e schemi installativi                                    | 30 |
| Schemi videocitofonici di base                                  | 30 |
| Guida rapida all'uso del videocitofono                          | 31 |
| Regole di installazione e conformità normativa                  | 32 |
| Glossario                                                       | 33 |

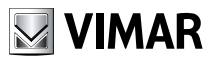

Il dispositivo, opportunamente integrato con il monitor a colori 20550, consente di trasformare quest'ultimo in videocitofono vivavoce da incasso.

Il modulo videocitofonico non è altro che un'interfaccia audio-video attraverso la quale è possibile far interagire fonia e immagini; il dispositivo è provvisto di ingressi e uscite che consentono i collegamenti del videocitofono con gli altri apparecchi dell'impianto (alimentatore, elettroserratura, ecc.).

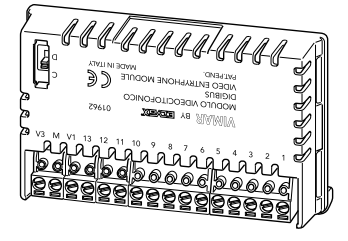

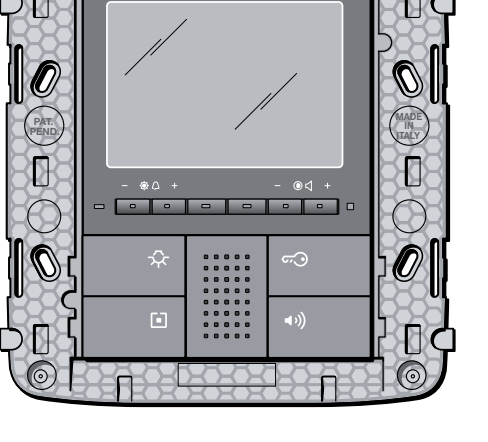

Figura 1 - Modulo videocitofonico 01962.

Figura 2 - Monitor VIMAR 20550.

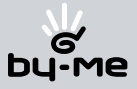

### Tipologia impianto.

Il modulo videocitofonico 01962 (da installare sul monitor 20550) può essere utilizzato esclusivamente su impianti videocitofonici Elvox di tipo digitale DigiBus; si dovranno quindi utilizzare esclusivamente alimentatori Elvox appartenenti alla gamma DigiBus (per le caratteristiche consultare i relativi manuali Elvox).

Per realizzare la funzione audio, la tipologia di connessione verso il montante è a "4 fili" (più l'alimentazione per il modulo 01962):

- Linea digitale;
- Alimentazione linea digitale;
- Fonica;
- Massa;
- Alimentazione (positivo);
- Alimentazione (negativo).

Per realizzare la funzione video (integrata con la parte audio) deve essere installata una telecamera sul posto esterno e quindi deve essere cablata la connessione video verso il montante:

- Segnale video.
- Massa segnale video.

Il sistema DigiBus consente di realizzare tipologie di impianti nei quali l'identificazione dei dispositivi e dei comandi è di tipo digitale.

A seconda della configurazione dell'impianto, ognuno dei dispositivi collegati è caratterizzato da un codice numerico a 4 oppure 8 cifre (che deve essere univoco) ed è in grado di ricevere e spedire dei pacchetti dati all'interno dei quali sono contenute tutte le informazioni relative alla gestione della comunicazione; ogni pacchetto dati è infatti costituito dall'identificativo del dispositivo di destinazione e dal comando che quest'ultimo deve effettuare.

Tutte le operazioni di comando tipiche di un sistema videocitofonico quali, ad esempio, chiamata, apertura elettroserratura, accensione luci scale, ecc., sono quindi codificate.

La fonica per la comunicazione vocale e il segnale video per la visualizzazione delle immagini sono invece dei segnali che rimangono di tipo analogico.

Per quanto riguarda la tipologia dei cavi da utilizzare per il collegamento tra i componenti del sistema, sia verso il montante che verso il posto esterno, si consiglia di fare riferimento a quanto riportato nella seguente tabella e a quanto indicato negli schemi illustrati nel capitolo "ESEMPI E SCHEMI INSTALLATIVI":

| SEZIONE MINIMA CONDUTTORI (mm²)                                     |                   |                     |                     |  |  |  |
|---------------------------------------------------------------------|-------------------|---------------------|---------------------|--|--|--|
| MORSETTI                                                            | Fino a 50 m       | Fino a 100 m        | Fino a 200 m        |  |  |  |
| -, +, SERRAT, +T, C1, C2                                            | 1 mm <sup>2</sup> | 1,5 mm <sup>2</sup> | 2,5 mm <sup>2</sup> |  |  |  |
| ALTRI 0,75 mm <sup>2</sup> 1 mm <sup>2</sup> 1,5 mm <sup>2</sup>    |                   |                     |                     |  |  |  |
| VIDEO: Cavo coassiale 75 ohm (tipo RG59) o RG11 a doppio isolamento |                   |                     |                     |  |  |  |

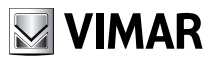

### Vantaggi del sistema DigiBus.

Il vantaggio più importante offerto dal sistema DigiBus rispetto ad un sistema videocitofonico analogico classico (8 fili + n), è il "risparmio" (sul lato montante) del singolo filo di chiamata per ogni posto interno (necessario invece nel sistema analogico classico).

Grazie a questa caratteristica, il sistema si presta ad essere utilizzato in impianti nei quali sono presenti numerosi posti interni (ad esempio grossi complessi edilizi) perché semplifica notevolmente le operazioni di cablaggio in quanto il numero dei cavi rimane sempre fisso indipendentemente dal numero dei posti interni da installare:

- impianto citofonico: 4 fili (più 2 per l'alimentazione del modulo 01962).

- impianto videocitofonico: 8 fili (compresa l'alimentazione del modulo 01962).

Un altro vantaggio nell'utilizzo del sistema DigiBus è l'estrema flessibilità nel caso di un successivo ampliamento dell'impianto; è possibile infatti aggiungere nuovi posti interni appoggiandosi semplicemente al montante senza dover cablare ulteriori cavi verso l'alimentatore.

La gestione digitale di tutti i comandi (durata suoneria di chiamata, tipo suoneria, durata tempo chiamata, durata tempo risposta, accesso tramite password o chiave programmata, ecc.) permette infine di programmare tutti i parametri dei dispositivi secondo le diverse esigenze di ogni utilizzatore.

### Descrizione morsetti.

Il modulo videocitofonico 01962 presenta due tipi di connettori:

- connettore estraibile 16 poli: connettore lato montante per la connessione dei segnali audio e video, delle alimentazioni e del bus digitale (fig. 3).
- connettore PIN-STRIP da 30 poli:

connettore lato monitor per l'aggancio del modulo videocitofonico 01962 al monitor 20550 (fig. 4).

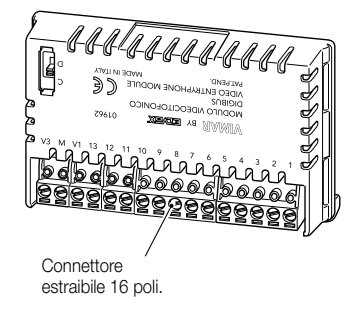

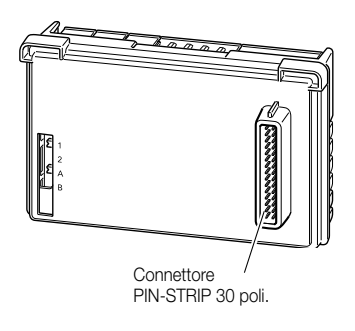

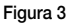

Figura 4

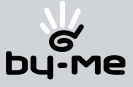

Il connettore lato montante, attraverso il quale vengono effettuate tutte le connessioni dal e al videocitofono, è provvisto di 16 morsetti (ingressi e uscite) suddivisi secondo le funzioni riportate nella seguente tabella:

| Numero morsetto | Тіро            | Funzione                                     |
|-----------------|-----------------|----------------------------------------------|
| 1               | Ingresso/Uscita | Linea digitale                               |
| 2               | Ingresso/Uscita | Fonica secondaria su fuori porta             |
| 3               | Ingresso/Uscita | Fonica principale su montante                |
| 4               | -               | Massa                                        |
| 5               | -               | Alimentazione linea digitale + 13,5 V d.c.   |
| 6               | Uscita          | Suoneria supplementare                       |
| 7               | -               | Alimentazione (-)                            |
| 8               | -               | Alimentazione (+)                            |
| 9               | Ingresso        | Chiamata da Fuori porta                      |
| 10              | Uscita          | Alimentazione distributore video (12 V d.c.) |
| 11              | Ingresso        | Funzione F1 esterna                          |
| 12              | Ingresso        | Funzione F2 esterna                          |
| 13              | Ingresso        | Led verde segnalazione "porta aperta"        |
| V1              | Ingresso        | Segnale video coassiale                      |
| M               | -               | Massa segnale video                          |
| V3              | Ingresso        | Segnale video doppino                        |

Il connettore lato monitor va inserito nell'apposito vano che si trova nella parte superiore del retro del monitor 20550 e in corrispondenza del connettore che riporta la dicitura "VIDEOCITOFONIA" (fig. 5).

Si raccomanda di effettuare questa operazione con i dispositivi non alimentati e accertandosi che, una volta agganciato il modulo al monitor, l'accoppiamento meccanico sia perfetto (tutte le alette meccaniche di bloccaggio devono essere ben serrate).

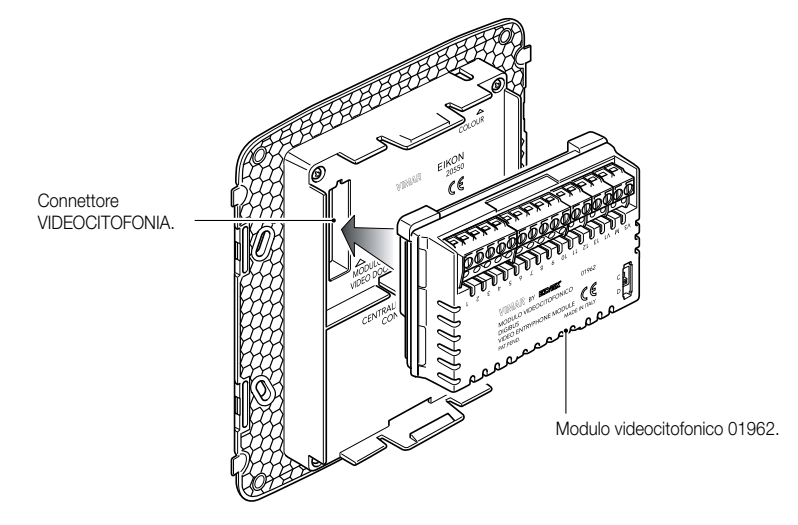

Figura 5 - Aggancio del modulo videocitofonico.

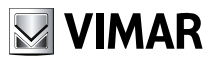

### Assorbimenti.

I consumi del modulo videocitofonico 01962 una volta inserito nel monitor 20550, dipendono dalle modalità di funzionamento in cui il videocitofono si viene a trovare (standby, in chiamata, led rosso/verde acceso, attivazione comandi, ecc).

I valori medi degli assorbimenti nelle tre modalità di funzionamento tipiche sono le seguenti:

- in standby 15 mA.
- in chiamata 200 mA.
- con monitor attivo 150 mA.

N.B. I valori sopra riportati sono indicativi.

### Funzionamento del sistema Elvox DigiBus.

Il sistema Elvox DigiBus consente la codifica digitale dei dispositivi e dei comandi che vengono inviati o che provengono dalla targa esterna; quest'ultima può essere considerata come il dispositivo master (apparecchio principale che gestisce la comunicazione fra i dispositivi digitali presenti nell'impianto), mentre ogni altro singolo dispositivo digitale può essere considerato come slave (apparecchio secondario che viene pilotato/comandato dal master).

La targa esterna quindi, è indispensabile per il funzionamento del sistema DigiBus e deve essere sempre installata nell'impianto; tutti i parametri di programmazione (tempo di chiamata, tipo suoneria, apertura elettroserratura, numeri di codifica dei posti interni, ecc.) vengono impostati e memorizzati (fino ad una successiva programmazione) nella targa esterna principale (memoria EEPROM).

**NOTA**: In alternativa alla targa esterna esistono altri dispositivi master quali, ad esempio, il centralino di portineria, il centralino in guida EN 50022 per PC, ecc. (si veda il catalogo Elvox DigiBus).

Per la programmazione della targa e di tutti i parametri ad essa correlati si veda la relativa documentazione tecnica Elvox.

Il protocollo di comunicazione utilizzato dal sistema DigiBus è proprietario Elvox ed è "seriale-simile" con livello attivo a 12 V d.c. (0 V d.c. a riposo) e assorbimento di comunicazione su linea digitale di 25 mA (limitatore di corrente su targa).

La velocità standard è di 600 b/s che permette di raggiungere distanze sul bus digitale pari a qualche chilometro.

### Alimentatori Elvox compatibili.

Gli alimentatori che possono essere utilizzati per l'installazione del sistema sono tutti quelli della gamma Elvox DigiBus; in particolare sono consigliati i seguenti articoli:

- 6948 (alimentatore videocitofonico di base).
- 6947 (alimentatore supplementare per monitor e segnale di chiamata).
- 6942 (alimentatore supplementare per targhe, centralino e distributori video).

Per quanto riguarda tutte le caratteristiche tecniche (tensione di alimentazione, corrente erogata, assorbimenti, descrizione morsetti, ecc.) si vedano i manuali tecnici Elvox.

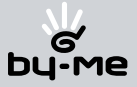

### Generalità sui comandi digitali

I comandi digitali sono dei pacchetti dati che possono essere spediti da ogni dispositivo digitale, che contengono le informazioni/istruzioni che consentono di attivare una particolare funzione (apertura serratura, accensione luci scale, attivazione funzione ausiliaria, ecc.) per mezzo di un attuatore.

Tipicamente, nel sistema DigiBus, i comandi principali sono i seguenti:

| <ul> <li>comando SERRATURA</li> </ul> | che pilota | l'attuatore | S1 |
|---------------------------------------|------------|-------------|----|
| - comando CALL-F1                     | che pilota | l'attuatore | R1 |
| - comando CALL-F2                     | che pilota | l'attuatore | R2 |

Gli attuatori possono essere dei relè o dei generatori di tensione che sono presenti negli alimentatori e che vengono comandati dai dispositivi master (targhe o centralini) una volta ricevuto il pacchetto dati contenente il comando da attuare.

Nel caso dei comandi principali sopra elencati (e in riferimento all'alimentatore DigiBus 6948) gli attuatori sono i seguenti:

| - attuatore S1 | $\label{eq:Release} \begin{array}{l} {\sf Rele} \rightarrow {\sf il \ contatto \ S1 \ chiude \ verso \ 0 \ (massa) \ alla \ ricezione \ del \ comando. \end{array}$                              |
|----------------|----------------------------------------------------------------------------------------------------|
| - attuatore R1 | Generatore di tensione 12 V d.c. (max 150 mA) $\rightarrow$ attivo alla ricezione del comando. Viene utilizzato per pilotare un relè esterno ausiliario (es. accensione luci scale).             |
| - attuatore R2 | Generatore di tensione 12 V d.c. (max 150 mA) $\rightarrow$ attivo alla ricezione del comando. Viene utilizzato per pilotare un relè esterno ausiliario (es. ripetitore acustico supplementare). |

Ogni singolo comando viene spedito attraverso la pressione di un tasto (associato al comando stesso) presente nel dispositivo. Altri comandi possono essere associati ad altri tasti eventualmente presenti.

Elenco comandi standard:

| CALL-TARGA+TLC  | Chiamata da targa con attivazione telecamera. |
|-----------------|-----------------------------------------------|
| CALL-TARGA      | Chiamata da targa senza telecamera.           |
| CALL-CITOFONO   | Chiamata da citofono.                         |
| SERRATURA       | Apertura serratura.                           |
| CALL-F1F8       | Chiamata funzioni F1F8.                       |
| CALL-CENTRALINO | Chiamata da centralino.                       |

Ulteriori dettagli tecnici ed installativi si vedano nel capitolo "FUNZIONI DEL VIDEOCITOFONO" e nello schemario allegato "ESEMPI E SCHEMI INSTALLATIVI".

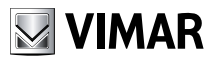

Il monitor 20550, dopo l'inserimento del modulo 01962, diventa a tutti gli effetti un videocitofono.

La funzione principale del dispositivo è quella di individuare, mediante comunicazione e visualizzazione sui canali audio e video, coloro che richiedono l'accesso all'unità abitativa tramite il posto esterno ed effettuare o meno l'apertura dell'elettroserratura del cancello o della porta.

Il videocitofono consente inoltre di realizzare altre funzioni aggiuntive che sono:

- attivazione luci scale;
- autoaccensione del posto esterno;
- ulteriore funzione ausiliaria.

Tutte le funzioni del videocitofono vengono abilitate tramite la pressione dei tasti dedicati.

Gli stati di funzionamento principali del videocitofono sono i seguenti:

- Con MONITOR ACCESO (il monitor LCD e i led di retroilluminazione dei tasti sono accesi).
- Con MONITOR SPENTO (il monitor LCD e i led di retroilluminazione dei tasti sono spenti).

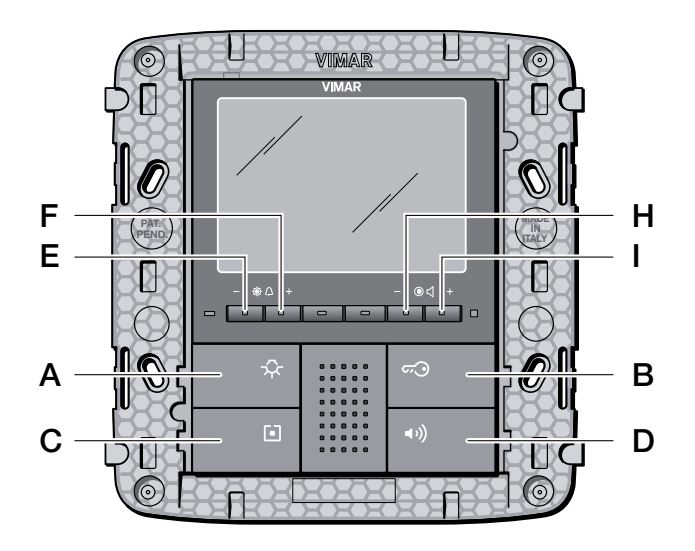

#### Figura 6 - Vista frontale monitor 20550.

- A Tasto comando CALL-F1.
- B Tasto comando SERRATURA.
- C Tasto comando CALL-F2 oppure 2ndf .
- **D** Tasto di risposta vivavoce.

- E-F Tasti controllo luminosità e Configurazione.
- H-I Tasti controllo volume,contrasto. del video e Configurazione.

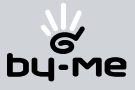

### Il selettore di cavo segnale video.

Il selettore consente di selezionare, a seconda della tipologia del segnale video utilizzata, la modalità più appropriata per ridurre i disturbi.

Il selettore, indicato in figura con V1, consente due diverse impostazioni a seconda che il segnale video proveniente dal posto esterno sia cablato con cavo coassiale (segnale video polarizzato) o, in alternativa, con doppino twistato (segnale video differenziale).

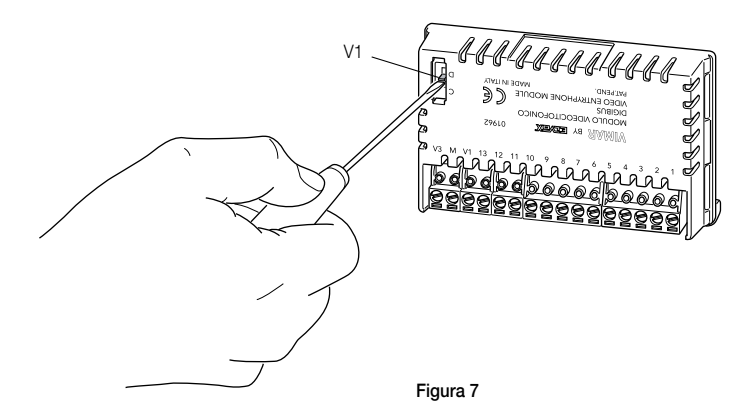

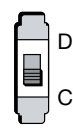

V1 in posizione "D" = doppino twistato (collegare i morsetti V1 e V3)

V1 in posizione "C" (posizione di default) = cavo coassiale 75  $\Omega$  (collegare i morsetti V1 e M)

Selettore V1

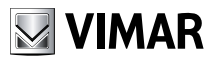

### Il tasto "Seconda Funzione" (2ndF) e tipologia del fuoriporta.

L'invio dei comandi principali CALL-F1, CALL-F2 e SERRATURA è pilotato dalla pressione dei relativi tasti del monitor A, C e B.

Il sistema consente inoltre di inviare ulteriori comandi di "funzioni ausiliarie" supplementari che possono essere utilizzate, ad esempio, per comandare la visione ciclica di più telecamere interne, l'apertura serratura da pianerottolo o altri dispositivi ausiliari, l'accensione luci scale, ecc.; per poter usufruire di tali comandi è necessario configurare il tasto C del monitor come tasto di "seconda funzione" (2ndf).

Per fare questo si deve posizionare il selettore S1, che si trova nella parte del modulo 01962 dove sono presenti i connettori PIN-STRIP (si veda figura seguente), in posizione 2.

Per selezionare la tipologia del fuoriporta (a scelta tra fuoriporta "AUDIO" o fuoriporta "CAMPANELLO") si deve impostare il selettore S2 come sotto indicato.

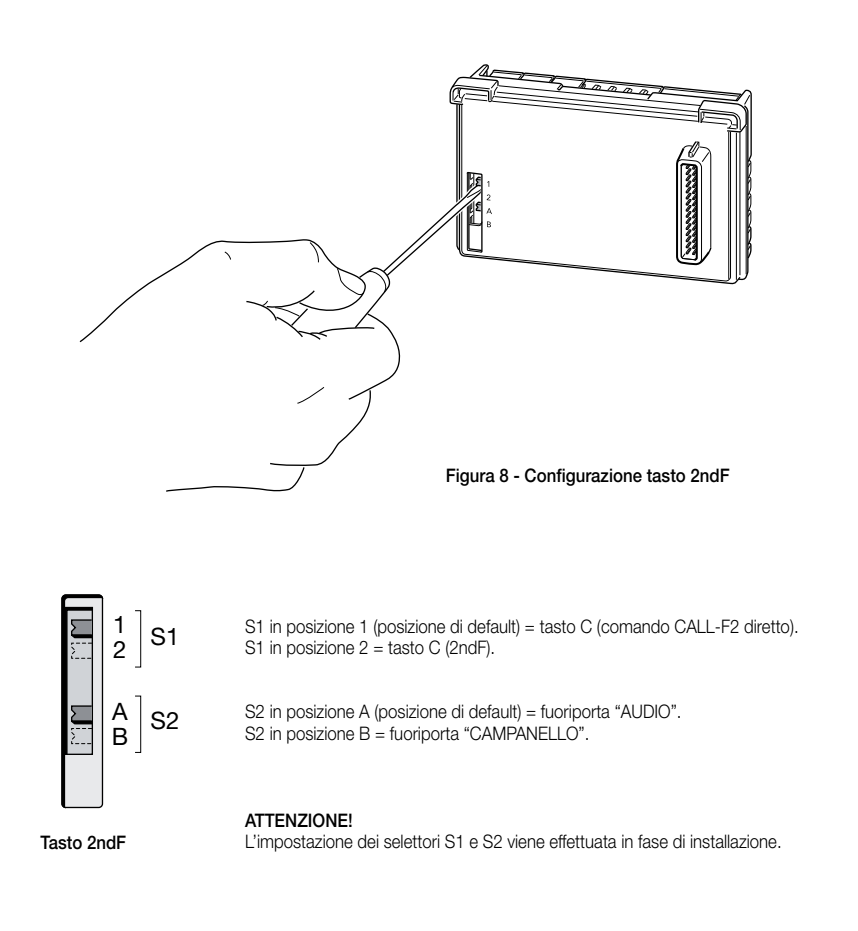

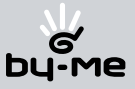

Il tasto 2ndF, premuto in combinazione con altri pulsanti, invia sulla linea digitale ulteriori comandi supplementari distinti che vanno da CALL-F3 fino a CALL-F8.

Quando il tasto C viene configurato come 2ndF la corrispondenza comando - tasto è la seguente:

| SERRATURA                   | Pressione tasto B            |
|-----------------------------|------------------------------|
| CALL-F1                     | Pressione tasto A            |
| CALL-F2                     | Pressione tasti C+A          |
| CALL-F3-F4-F5               | Pressione tasti C+E (ciclico |
| CALL-F6                     | Pressione tasti C+F          |
| CALL-F7                     | Pressione tasti C+H          |
| CALL-F8                     | Pressione tasti C+I          |
| SERRATURA-PIANEROTTOLO      |                              |
| (comando di tipo analogico) | Pressione tasti C+B          |

*Nota:* Le combinazioni comando-tasto-funzione sono riportate anche nella sezione "GUIDA RAPIDA ALL'USO DEL VIDEOCITOFONO".

Di seguito sono riportate le procedure per attivare le funzioni del videocitofono (modulo 01962 integrato nel monitor 20550) una volta che questo è stato cablato all'interno di un sistema videocitofonico Elvox DigiBus.

#### Codifica numerica del videocitofono.

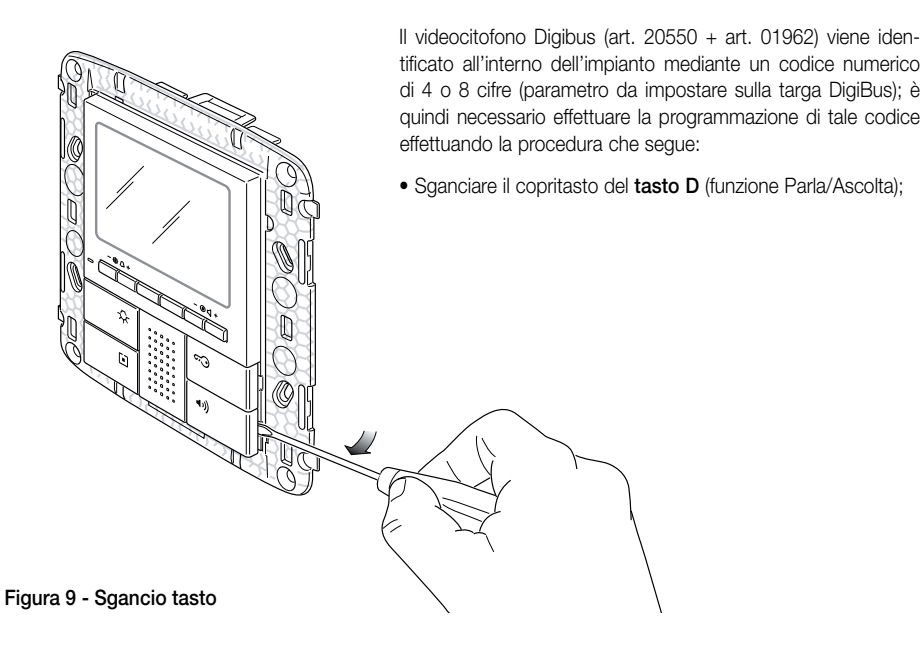

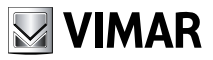

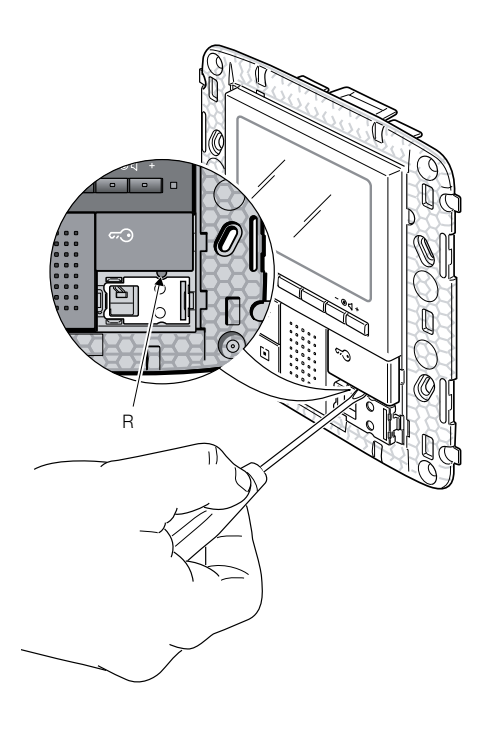

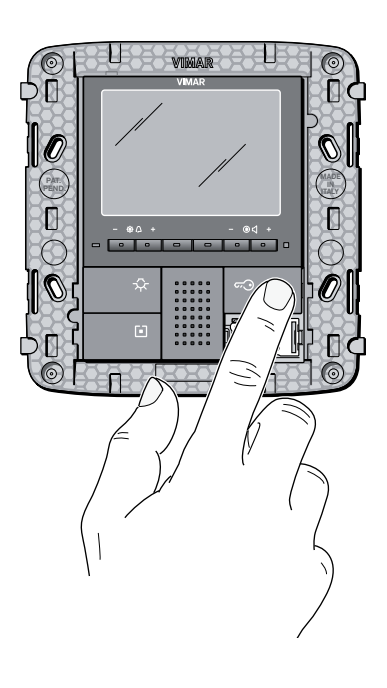

Figura 10

Figura 11

- Premere brevemente, mediante un cacciavite o un piccolo utensile, il pulsante R posto al di sotto del tasto D (figura 10);
- Premere e mantenere premuto, per almeno 5 secondi, il tasto B (funzione apriporta) (figura 11);
- Il led rosso del videocitofono si accende confermando che il dispositivo è pronto per essere codificato.
- Inviare una chiamata al videocitofono con il codice numerico desiderato; se si dispone di una targa con tastiera alfanumerica è sufficiente digitare tale codice e inviarlo al dispositivo premendo il tasto "C" della targa.
- La programmazione del videocitofono con il codice desiderato è confermata dallo spegnimento del led rosso sul monitor e da una segnalazione acustica di conferma sulla targa.
- Verificare infine che il videocitofono risponda alla chiamata (con targa alfanumerica digitare il codice impostato e premere il tasto "C" sulla targa).

Se non si dispone di targa con tastiera alfanumerica o a tasti singoli è necessario utilizzare il programmatore specifico Elvox o un PC con interfaccia seriale e software Elvox (si veda il capitolo "PROGRAMMAZIONE DELLA TARGA DigiBus").

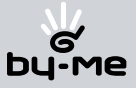

### Risposta chiamate.

Quando viene effettuata una chiamata da un posto esterno (targa esterna o centralino), il dispositivo 01962 relativo all'identificativo numerico chiamato modula il tono di chiamata programmato sull'altoparlante inserito nel monitor 20550; il videocitofono emette quindi una segnalazione acustica e, qualora sia stato cablato anche il segnale video, il monitor LCD si accende visualizzando colui che ha effettuato la chiamata.

Trattandosi di un sistema vivavoce, per rispondere alla chiamata e comunicare con il posto esterno è necessario premere e mantenere premuto il tasto D di risposta (fig. 6) per tutta la durata della conversazione.

Il tempo di inserzione della chiamata viene impostato come parametro di targa; tali parametri sono tutti impostabili in fase di programmazione della targa esterna (master) e riguardano varie funzionalità quali temporizzazioni, registrazione utenti, ecc. (Per l'elenco completo dei parametri si veda la documentazione tecnica Elvox relativa alla targa utilizzata e si consulti anche il capitolo "CONFIGURAZIONI PRINCIPALI").

Qualora il videocitofono sia interfacciato con il sistema domotico By-Me, è possibile chiudere volontariamente la chiamata; per maggiori dettagli si veda il capitolo "INTEGRAZIONE SISTEMA By-Me".

### Funzione Autoaccensione.

Questa funzione consente di attivare la comunicazione audio e video sul posto esterno senza che sia pervenuta una chiamata; questo può essere utile, ad esempio, nel caso in cui si voglia effettuare un controllo della zona esterna

La funzione di autoaccensione si attiva solamente se il tasto C è configurato come 2ndF (si veda la sezione "Il tasto seconda funzione (2ndF) e tipologia del fuoriporta"); fatto questo, per attivare l'autoaccensione sulla targa esterna è necessario inviare uno dei seguenti comandi:

- CALL-F3
- CALL-F4
- CALL-F5

Premendo successivamente e più volte il tasto E (sempre mantenendo premuto il tasto C) si inviano ciclicamente anche i comandi CALL-F3, CALL-F4 e CALL-F5.

Se nella targa è abilitata la funzione autoaccensione ed è impostato il relativo parametro numerico, alla ricezione del comando inviato la targa si autoaccende sul videocitofono chiamante (per i dettagli di programmazione della targa relativi a questa funzione si veda la sezione "CONFIGURAZIONI PRINCIPALI" – Programmazione targa DigiBus (nozioni base)).

### Segreto di Conversazione.

La funzione "Segreto di conversazione" consente di comunicare con il posto esterno solamente se è arrivata una chiamata o se si è effettuata un'autoaccensione; non si possono ascoltare altre comunicazioni in corso né effettuare l'autoaccensione mentre c'è una conversazione in corso.

Nei sistemi DigiBus la funzione "Segreto di conversazione" è sempre abilitata.

NOTA: La fonica verso il fuoriporta è sempre attiva.

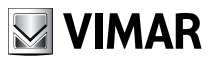

### Segnalazione "Porta Aperta".

Questa funzione consente di visualizzare sul videocitofono una segnalazione di "Porta Aperta" tramite l'accensione del led verde posto sul lato destro del monitor LCD; questa applicazione è utile per evitare accessi indesiderati all'unità abitativa.

Il cablaggio per abilitare la funzione viene effettuato utilizzando il morsetto n° 13 del connettore estraibile a 16 poli del modulo 01962; è necessario inoltre portare una tensione di 12 V d.c. tramite un contatto N.O che, inserito nella serratura, si chiuda quando la porta è aperta e, contemporaneamente, accenda il led verde sul monitor (consumo medio aggiunto 10 mA).

Esempio di installazione:

Segnalazione "porta aperta" alimentata con alimentatore Elvox 6582 15 VA supplementare (13,5 V d.c.).

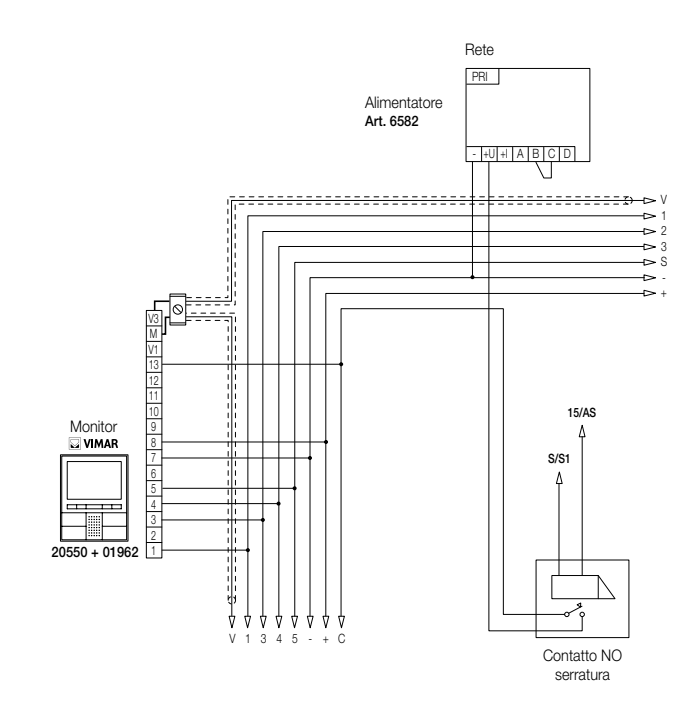

Figura 12 - Collegamento della segnalazione "porta aperta" con alimentatore supplementare.

Tipicamente l'alimentatore supplementare è necessario per impianti su complessi edilizi dove coesistono numerosi videocitofoni.

Per la singola abitazione o il piccolo condominio, dove possono essere installati fino 10 monitor di cui massimo 2 in parallelo, è possibile utilizzare l'uscita di alimentazione ausiliaria dell'alimentatore principale (es. 6948 morsetti 15 – 0 uscita 15 V d.c.); se i videocitofoni sono in numero superiore è necessario utilizzare gli alimentatori supplementari (Elvox 6582 15 VA 13,5 V d.c., uno per ogni 30 monitor aggiunti).

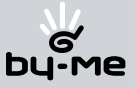

#### Attivazione comando serratura.

Attraverso questo comando si attiva il relè di apertura della serratura della porta o del cancello che consente l'accesso all'unità abitativa.

Il comando viene effettuato **premendo il tasto B** che invia alla targa il comando SERRATURA il quale attiva il relè di apertura serratura presente nell'alimentatore; tale uscita può pilotare elettroserrature a 12 V a.c. max 1 A (ad esempio alimentatore Elvox 6948 morsetti 15 – S1).

Per elettroserrature con assorbimenti maggiori predisporre un relè esterno.

## L'attivazione del comando serratura avviene esclusivamente a MONITOR ACCESO (autoaccensione o chiamata in corso).

Per il cablaggio del comando si veda lo schemario in allegato "ESEMPI E SCHEMI INSTALLATIVI".

#### Attivazione comando luci scale.

Attraverso questo comando è possibile attivare l'uscita utilizzata per comandare un opportuno relè esterno connesso a una o più lampade da accendere.

Il comando viene attivato **premendo il tasto A** che invia alla targa il comando CALL-F1 il quale attiva l'uscita R1 dell'alimentatore utilizzabile per abilitare un relè ausiliario esterno (da predisporre).

Per carichi alimentati a 230 V si consiglia di utilizzare relè in 12 V d.c. oppure 15 V a.c. con uscita 230 V a.c. 3 A.

Il comando di accensione luci scale è sempre attivo in entrambi gli stati di funzionamento MONITOR SPENTO e MONITOR ACCESO rispettivamente.

**NOTA:** Il comando CALL-F1 può essere remotizzato tramite un pulsante N.O. utilizzando i morsetti nº 4 e 11 del connettore a 16 poli del modulo 01962.

Esempio di installazione:

Cablaggio relè esterno Elvox 170/001 12 V d.c. (15 V a.c.) 230 V a.c. 3 A per l'accensione luci scale.

Esempio di installazione:

Cablaggio relè esterno Elvox 170/001 12 V d.c. (15 V a.c.) 230 V a.c. 3 A per l'accensione luci scale.

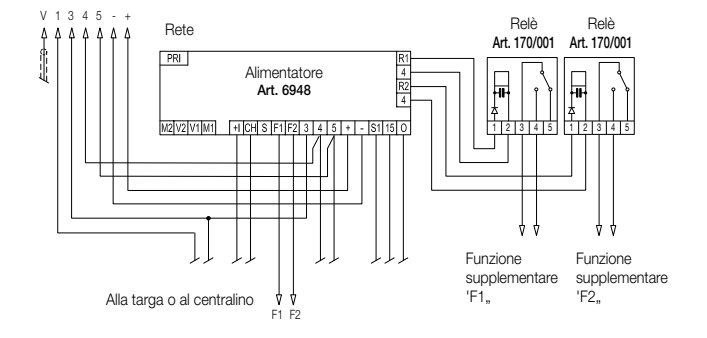

Figura 13 - Collegamento delle luci scale con carico cablato su uscita relè R1 e comando F1.

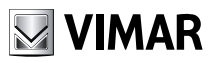

### Attivazione della Funzione Ausiliaria.

Il comando di attivazione della Funzione Ausiliaria può essere utilizzato per attivare servizi o dispositivi esterni quali, ad esempio, luci di cortesia, automazioni, ecc.; questo è possibile mediante il collegamento di un opportuno relè esterno a 12 V d.c. o 15 V a.c. e contatto che dipende dal servizio che si desidera attivare.

L'attivazione della funzione ausiliaria viene effettuata **premendo il tasto C** che invia alla targa il comando CALL-F2 il quale attiva l'uscita R2 dell'alimentatore utilizzabile per abilitare un relè ausiliario esterno (da predisporre).

Per carichi alimentati a 230 V si consiglia di utilizzare relè in 12 V d.c. oppure 15 V a.c. con uscita 230 V a.c. 3 A.

Il comando di attivazione della funzione ausiliaria è sempre attivo in entrambi gli stati di funzionamento MONITOR SPENTO e MONITOR ACCESO solamente se il tasto C non è stato configurato come tasto 2ndf, oppure con la combinazione dei tasti C+A (si veda pag. 10).

**NOTA:** Il comando CALL-F2 può essere remotizzato tramite un pulsante N.O. utilizzando i morsetti nº 4 e 12 del connettore a 16 poli del modulo 01962.

Esempio di installazione:

Cablaggio relè esterno Elvox 170/001 12 V d.c. (15 V a.c.) 230 V a.c. 3 A per l'accensione luci scale.

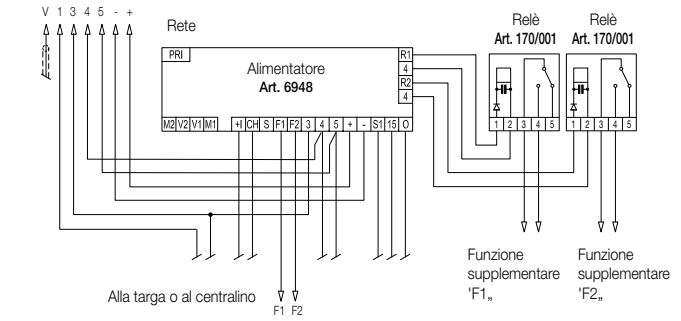

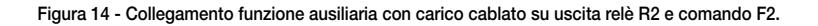

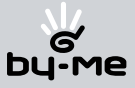

### Chiamata Fuori Porta.

Attraverso il cablaggio del morsetto dedicato è possibile differenziare il suono di una chiamata proveniente dal pulsante fuori porta (ad esempio pianerottolo, entrata secondaria, ecc.) per distinguerla da quella proveniente da un posto esterno.

Per differenziare la chiamata proveniente dal fuoriporta viene utilizzato l'ingresso corrispondente (morsetto n° 9) sul connettore a 16 poli del modulo 01962 e la linea fonica dedicata al fuori porta (morsetto n° 2).

In alternativa, tale ingresso può essere utilizzato in configurazione "CAMPANELLO" utilizzando un pulsante N.O. collegato ai morsetti nº 9 e 5 sul connettore a 16 poli del modulo 01962 e impostando la corretta tipologia del fuoriporta (si veda pag. 9).

Per maggiori dettagli si veda la sezione "Configurazioni principali" ed "Esempi installativi".

Esempio di installazione

#### **Configurazione AUDIO**

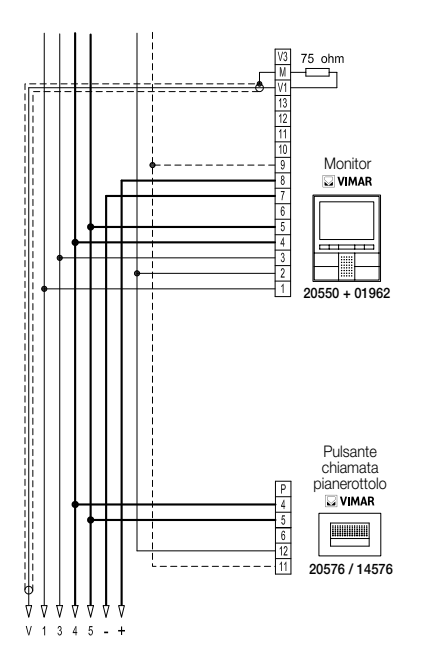

#### Configurazione CAMPANELLO

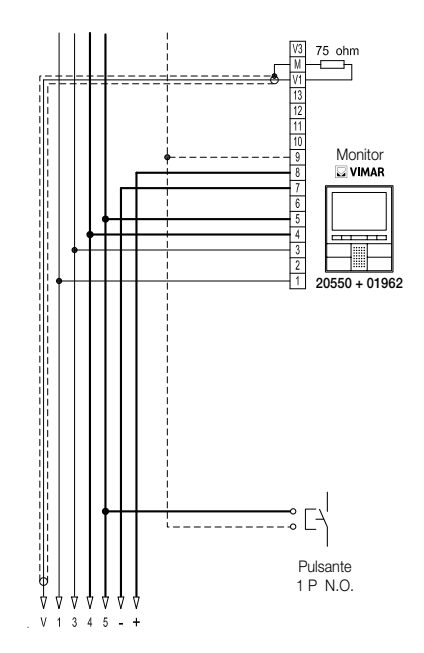

Figura 15 - Collegamento per la chiamata da fuori porta.

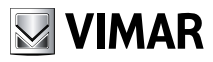

### Installazione di suonerie esterne supplementari.

Qualora vi sia la necessità di trasmettere la segnalazione acustica di chiamata in punti diversi dell'impianto (immobili di ampie dimensioni, ecc.) o di potenziarne l'intensità, è possibile installare dei ripetitori di suoneria esterni.

Per fare questo vengono utilizzati i morsetti nº 6 e 5 del connettore a 16 poli estraibile del modulo 01962.

Esempio di installazione:

Installazione suoneria esterna a timpano con relè esterno Elvox 170/101 e carico in 230 V a.c. max 3 A.

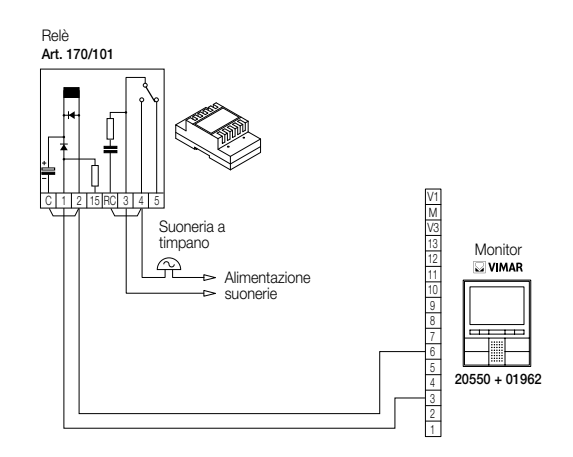

Figura 16 - Installazione di suonerie esterne supplementari.

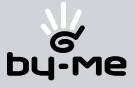

## Topologia installativa

Nella realtà pratica esistono diverse topologie installative per la realizzazione degli impianti videocitofonici; la tipologia di ogni impianto infatti, dipende dalla struttura dello stabile, dal numero di posti interni ed esterni che si desidera installare e dalle funzioni da abilitare.

Gli schemi più ricorrenti sono tipicamente quelli dove sono presenti uno o più posti esterni di chiamata e uno o più posti interni di risposta; lo schema a singolo posto esterno prevede l'utilizzo di un singolo alimentatore per montante mentre l'installazione di più posti esterni prevede, oltre ad un alimentatore per montante, anche l'utilizzo di moduli commutatori del segnale audio-video.

Gli schemi si diversificano poi a seconda delle funzioni e dei servizi richiesti (connessione di più videocitofoni in parallelo, ecc.) per i quali devono essere introdotti specifici moduli supplementari (ad esempio distributori video, alimentatori supplementari, ecc.).

Nelle figure 17 e 18 sono riportati degli schemi installativi nelle configurazioni più semplici:

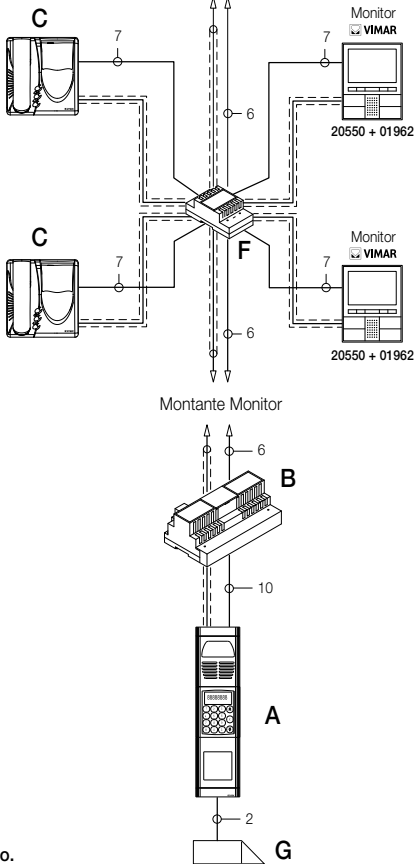

Figura 17 - Singolo posto esterno.

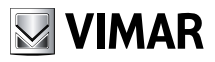

### Topologia installativa

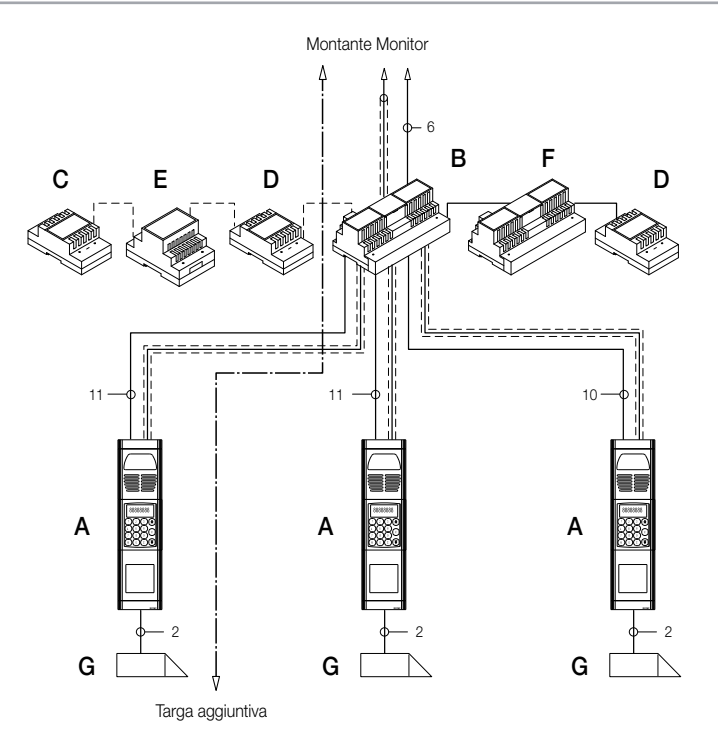

#### Figura 18 - Posto esterno multiplo.

Negli schemi unifilari di figura 19 si nota la presenza di un singolo alimentatore da montante (B) negli impianti che utilizzano il singolo posto esterno (A), mentre nel caso in cui coesistano più sorgenti esterne di segnale audio-video (posti esterni con telecamera e fonia) è necessario inserire ulteriori moduli supplementari:

- relè di commutazione video (D);
- alimentatori supplementari (F);
- distributori video (H)

Nella parte montante possono essere installati sia posti interni VIMAR che Elvox (C) purché questi appartengano esclusivamente alla gamma DigiBus.

Per i dettagli tecnici sulle possibili topologie installative sia nel residenziale "semplice" che nella complessa struttura edilizia, si vedano gli esempi riportati negli schemi allegati "ESEMPI E SCHEMI INSTALLATIVI" oppure si consultino gli schemi tecnici VIMAR-Elvox DigiBus.

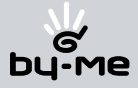

## Topologia installativa

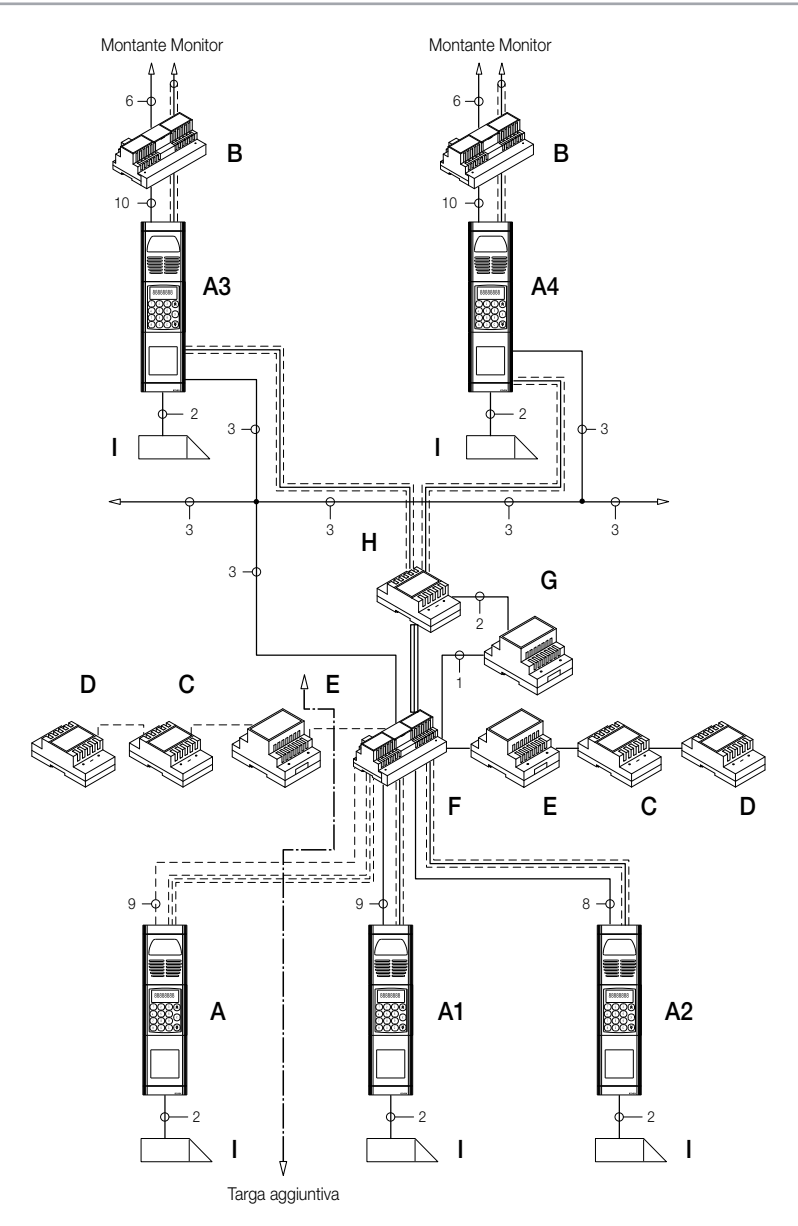

Figura 19 - Posto esterno multiplo e Targhe piè scala.

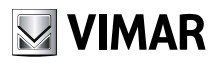

Tutte le principali funzionalità del videocitofono viste nel capitolo "FUNZIONI DEL VIDEOCITOFONO" vengono configurate attraverso i tasti presenti sul fronte del dispositivo (si veda fig. 4).

A seconda dello stato di funzionamento del monitor (ACCESO O SPENTO) si possono impostare e programmare funzionalità differenti che sono di seguito riportate:

### Abilitazione della funzione Autoaccensione.

Per abilitare la funzione è necessario configurare la targa in modo che possa ricevere un comando digitale di autoaccensione (tipicamente selezionabile tra CALL-F3, CALL-F4 o CALL-F5); per abilitare il parametro di autoaccensione nella targa relativamente al comando desiderato si veda la sezione "PROGRAMMAZIONE DELLA TARGA DigiBus (NOZIONI BASE)".

Dopo che la targa è stata abilitata si deve impostare il videocitofono in modo che possa inviare il comando digitale di autoaccensione; questa operazione può essere effettuata sia a MONITOR SPENTO che a MONITOR ACCESO:

- Abilitare, in fase di installazione, il tasto C come 2ndF (seconda funzione).
- Mantenendo premuto il tasto C premere, ad intervalli successivi (premi rilascia premi rilascia), il tasto E. In questo modo i comandi CALL-F3, CALL-F4 e CALL-F5 vengono inviati ciclicamente e la targa si autoaccende alla ricezione del comando programmato come comando di autoaccensione.

Nel caso in cui siano installate più sorgenti video, è utile effettuare il ciclo di comandi in modo da effettuare il passaggio di immagine tra più videocamere.

ATTENZIONE! La funzione di autoaccensione può essere utilizzata solo se si imposta il tasto C come 2ndF.

#### Abilitazione del Segreto di Conversazione.

Nel sistema DigiBus, il Segreto di Conversazione è sempre abilitato.

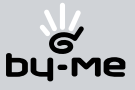

#### Abilitazione della funzione "Utente Assente".

Questo tipo di funzione consente all'utente, tramite la targa esterna, di segnalare la propria assenza al centralino (se presente); può inoltre essere utilizzata anche nel caso in cui l'utente sia in casa ma non voglia essere disturbato.

Quando la funzione è abilitata il videocitofono che riceve la chiamata non emette nessuna segnalazione acustica ma invia il comando di "Utente assente" al centralino (se presente).

Per abilitare la funzione Utente assente, effettuare a MONITOR SPENTO le operazioni che seguono:

- Premere contemporaneamente i tasti F e I per circa 3 sec; il led rosso inizia a lampeggiare.
- Premere il tasto D; il led rosso si spegne e la funzione è attivata.

Per disabilitare la funzione, effettuare a MONITOR SPENTO le operazioni che seguono:

- Premere contemporaneamente i tasti E e H per circa 3 sec; il led rosso inizia a lampeggiare.
- Premere il tasto D; il led rosso si spegne e la funzione "Utente assente" è disattivata.

Il led rosso si spegne dopo ogni fase di programmazione oppure dopo un time-out di circa 15 sec; se il led si spegne per time-out è necessario ripetere la configurazione.

#### Segnalazioni led rosso.

Quando la funzione "Utente Assente è abilitata, il led fornisce le seguenti indicazioni:

- Led acceso fisso = Funzione "Utente Assente" abilitata.
- Led lampeggiante = Chiamata ricevuta (il led emette fino a 4 lampeggi rapidi per distinguere fino a 4 diverse chiamate).

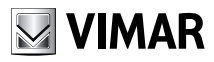

### Attivazione accensione del monitor per chiamata da fuori porta.

Nel caso in cui sia presente un posto esterno fuoriporta con telecamera, il videocitofono deve essere configurato in modo che alla ricezione di una chiamata il monitor si accenda (oltre ovviamente ad abilitare la fonica).

Per abilitare l'accensione del monitor da fuoriporta, effettuare a MONITOR SPENTO le operazioni che seguono:

- Premere contemporaneamente i tast F e I per circa 3 sec; il led rosso inizia a lampeggiare.
- Premere il tasto C; il led rosso si spegne e la funzione di accensione è attivata.

Per disabilitare la funzione, effettuare a MONITOR SPENTO le operazioni che seguono:

- Premere contemporaneamente i tasti E e H per circa 3 sec; il led rosso inizia a lampeggiare.
- Premere il tasto C; il led rosso si spegne e l'accensione del monitor per chiamata da fuoriporta è disattivata.

Il led rosso si spegne dopo ogni fase di programmazione oppure dopo un time-out di circa 15 sec; se il led si spegne per time-out è necessario ripetere la configurazione.

#### Note:

- In caso di abilitazione dell'accensione il monitor rimane acceso per un massimo di 60 secondi.
- Per default, la funzione attivazione accensione del monitor per chiamata da fuoriporta è disabilitata.

#### Impostazione del comando associato alla chiamata da fuori porta.

Per effettuare lo scambio del segnale video dalla sorgente sulla targa ad una sorgente alternativa (ad esempio posto esterno su fuori porta con telecamera) è necessario pilotare un relè digitale di scambio video (tipo Elvox 170F + 170/051) attraverso un apposito comando.

Il comando viene inviato dal videocitofono al relè digitale il quale abiliterà lo scambio video nel caso venga effettuata la chiamata dal fuori porta; i comandi digitali di attivazione che si possono utilizzare CALL-F6, CALL-F7 o CALL-F8.

Per associare il comando desiderato alla chiamata dal fuoriporta, effettuare la seguente procedura:

- Impostare il tasto C come 2ndF.
- Premere contemporaneamente, per almeno 3 secondi e a monitor spento, i tasti H e I; il led rosso inizia a lampeggiare.
- Premere la combinazione relativa al comando scelto (ad esempio C + F se si desidera CALL-F6), il led rosso si spegne.

Il led rosso si spegne dopo ogni fase di programmazione oppure dopo un time-out di circa 15 secondi; se il led si spegne per time-out è necessario ripetere la configurazione.

#### Nota:

• Il comando impostato per default è CALL-F6.

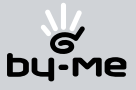

#### Selezione del tipo di suonerie.

E' possibile selezionare i tipi di suoneria da abbinare alle diverse chiamate che il videocitofono può ricevere:

- chiamata da targa;
- chiamata da fuoriporta.

#### Impostazione suoneria della targa.

La suoneria della chiamata da targa viene così selezionata:

- Premere per almeno 3 secondi, a MONITOR SPENTO, il tasto E oppure il tasto F per accedere alla lista dei toni disponibili.
- Scorrere attraverso il tasto E o il tasto F la lista dei toni il videocitofono riproduce la relativa suoneria e la memorizza in corrispondenza dell'ingresso della chiamata da targa ( a memorizzazione avvenuta il led rosso si accende per qualche istante).

#### Impostazione suoneria da fuori porta.

Per selezionare il tipo di suoneria della chiamata da fuori porta è necessario, a MONITOR SPENTO effettuare le seguenti operazioni:

- Premere contemporaneamente i tasti E e F per circa 3 sec per accedere alla lista dei toni disponibili; il led rosso inizia a lampeggiare.
- Scorrere attraverso il tasto E o il tasto F la lista dei toni; il videocitofono riproduce la relativa suoneria e la memorizza in corrispondenza dell'ingresso della chiamata da fuori porta e il led rosso si spegne.

Il led rosso si spegne dopo ogni fase di programmazione oppure dopo un time-out di circa 15 sec; se il led si spegne per time-out è necessario ripetere la configurazione.

#### Regolazione dei volumi delle suonerie.

La regolazione dei volumi delle suonerie appena descritte viene effettuato in maniera analoga per tutti i tipi di chiamata (da targa esterna o da fuoriporta).

La regolazione, da effettuarsi a MONITOR SPENTO, viene così impostata:

- Premere, per almeno 3 sec, il tasto H per decrementare l'intensità delle suoneria;
- Premere, per almeno 3 sec, il tasto I per incrementare l'intensità della suoneria.

#### Regolazione del volume vivavoce.

Attraverso questa procedura è possibile regolare il volume del canale audio che da un posto esterno viene inviato all'altoparlante del videocitofono.

La regolazione, da effettuarsi a MONITOR ACCESO e mantenendo premuto il tasto D, viene così impostata:

- Premere il tasto H per decrementare l'intensità sonora;
- Premere il tasto I per incrementare l'intensità sonora.

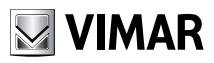

#### Regolazione dei parametri video.

Attraverso le procedure che seguono è possibile effettuare l'impostazione dei tre parametri che regolano l'immagine video sul monitor LCD:

- luminosità;
- contrasto;
- colore.

#### Impostazione della luminosità.

Per impostare il grado di luminosità del monitor LCD è necessario, a MONITOR ACCESO, effettuare le seguenti operazioni:

- Premere il tasto E per decrementare la luminosità;
- Premere il tasto F per incrementare la luminosità.

#### Impostazione del contrasto.

Per impostare il grado di contrasto del monitor LCD è necessario, a MONITOR ACCESO, effettuare le seguenti operazioni:

- Premere il tasto H per decrementare il contrasto;
- Premere il tasto I per incrementare il contrasto.

#### Impostazione del colore.

La regolazione del colore viene effettuata attraverso il trimmer posto sul lato superiore interno del monitor 20550 (si veda figura 19); è quindi necessario effettuare la regolazione prima di installare il videocitofono sulla parete. Infatti, una volta installato l'apparecchio nel muro mediante scatola da incasso, non sarà più possibile accedere al trimmer se non estraendo nuovamente il videocitofono dalla scatola.

*Nota:* La regolazione del colore è la meno critica ed è la meno influente circa la qualità dell'immagine sul monitor LCD rispetto alle variazioni di luce ambientale.

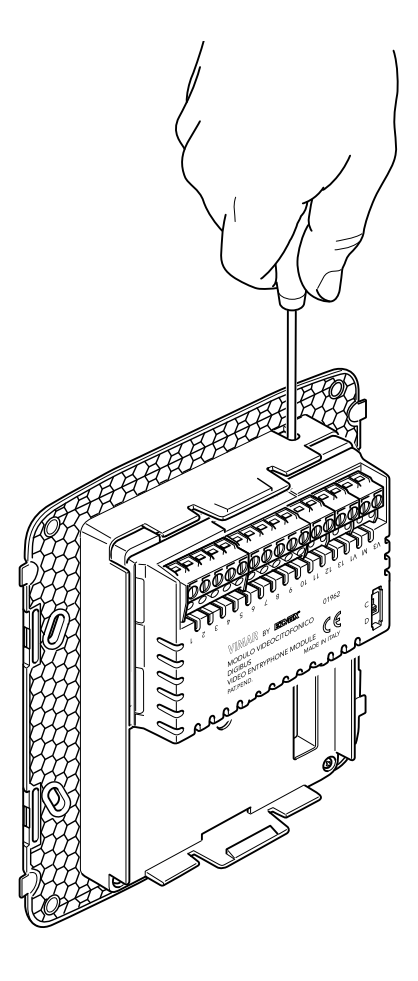

Figura 19 - Regolazione del colore.

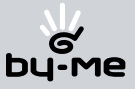

### Programmazione della targa DigiBus

#### ATTENZIONE! Le operazioni che seguono devono essere effettuate dopo aver dato alimentazione all'impianto e prima della programmazione dei citofoni e videocitofoni.

La configurazione dei parametri di targa può essere effettuata in tre modi differenti:

- Direttamente dalla targa stessa utilizzando la tastiera alfanumerica o a tasti singoli.
- Con l'apposito programmatore Elvox art. 950B.
- Con PC e interfaccia seriale Elvox art. 6952 e software Elvox "PC DigiBus ANALYZER".

In questa sezione sarà illustrato esclusivamente il metodo di programmazione attraverso la tastiera alfanumerica posta sul frontale della targa DigiBus; per la configurazione attraverso il programmatore o il PC si consulti la relativa documentazione tecnica Elvox.

Per accedere al menù di configurazione della targa effettuare le operazioni che seguono:

- Premere contemporaneamente i tasti R e 4.
- Inserire la password che consente l'accesso alla programmazione; digitare "0123" alla prima configurazione (password di default impostata da fabbrica che deve poi essere modificata dall'installatore).
- Premere il tasto C per confermare.

A questo punto è possibile scorrere l'elenco di tutti i parametri di targa e dei relativi valori impostati; per ognuno di questi parametri può essere introdotto un valore che identifica il parametro stesso e la relativa configurazione.

I valori impostati devono essere compresi entro un determinato intervallo (valore minimo-valore massimo) secondo quanto riportato nella tabella parametri allegata alla documentazione tecnica della targa (si veda, ad esempio, la tabella "PARAMETRI TECNICI DELLA TARGA" illustrata nelle pagine seguenti).

- Premere più volte il tasto C per scorrere la lista dei parametri disponibili.
- Inserire, mediante la tastiera alfanumerica il valore relativo al parametro da impostare.
- Premere il tasto C per confermare.
- Premere il tasto R per concludere la programmazione.

Per la configurazione delle targhe DigilBus prive di tastiera alfanumerica si consulti la relativa documentazione tecnica Elvox.

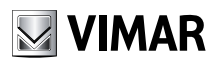

# Esempio di parametri tecnici della targa

| N° | Parametro                          | Abbreviazione<br>sul display del<br>programmato-<br>re italiano | Valore<br>minimo | Valore<br>massimo | Default   | Descrizione                                                                                                    | Quando modificare<br>il valore                                                                     |
|----|------------------------------------|-----------------------------------------------------------------|------------------|-------------------|-----------|----------------------------------------------------------------------------------------------------|----------------------------------------------------------------------------------------------------|
| 1  | Utente<br>iniziale                 | Utente iniziale                                                 | 1                | 999999999         | 1         | Numero minimo di chiamata (filtro sui codici in transito dal morsetto 6 al morsetto 1).                                                                                                    | È richiesto in complessi<br>edilizi.                                                               |
| 2  | Utente finale                      | Utente finale                                                   | 1                | 999999999         | 999999999 | Numero massimo di chiamata (filtro sui codici<br>in transito dal morsetto 6 al morsetto 1).                                                                                                    | È richiesto in complessi edilizi.                                                                  |
| 3  | Codice<br>targa                    | Numero targa                                                    | 0                | 999999999         | 0         | Numero di identificazione/chiamata della targa<br>(per chiamate/analisi da centralino).                                                                                                    | Negli impianti con<br>centralino portineria con<br>più targhe elettroniche                         |
| 4  | Numero<br>Somma                    | Numero<br>Somma                                                 | 0                | 999999999         | 0         | Midifica codice di chiamata sommando al<br>valore dei tasti il valore inserito nel parametro.<br>Ha effetto solamente quando il parametro 26"<br>abilita codifica Sofware" è 0.                                                                                                    | È opzionale, permette<br>di traslare i valori di tutti<br>i tasti senza modificarli<br>uno ad uno. |
| 5  | Non usato                          |                                                                 |                  |                   |           |                                                                                                    | Non usato.                                                                                         |
| 6  | Non usato                          |                                                                 |                  |                   |           | Non usato                                                                                                    |                                                                                                    |
| 7  | Tasti in<br>doppia fila            | Abil. Tasti<br>Doppi                                            | 0                | 1                 | 0         | Indica il tipo di configurazione dei pulsanti: in<br>singola fila<br>(=0) o in doppia fila (=1).                                                                                                    | È da programmare in<br>funzione dei moduli.                                                        |
| 8  | Sistema di<br>codifica             | Numero Cifre                                                    | 4                | 8                 | 8         | Seleziona impianto a 4 o 8 Digit.                                                                                                    | Per impianti con codifica<br>a 4 cifre impostare il<br>valore a 4.                                 |
| 9  | Lingua                             | Lingua Inglese                                                  | 0                | 1                 | 0         | Da utilizzara con il programmatore art. 950B<br>(0= Italiano, 1 = Inglese).                                                                                                    | È opzionale.                                                                                       |
| 10 | Blocco<br>Targa                    | Blocco Targa                                                    | 0                | 1                 | 0         | Disabilita il funzionamento della targa<br>(0 = No, 1 = Si).                                                                                                    | È opzionale.                                                                                       |
| 11 | Abilita<br>priorità                | Abilita priorità                                                | 0                | 1                 | 0         | Targa con priorità (0 = No, 1 = Si).                                                                                                    | E' opzionale ma<br>solamente per targhe in<br>parallelo.                                           |
| 12 | Abilita<br>serratura<br>sequenzale | Abilita<br>serratura                                            | 0                | 4                 | 1         | <ul> <li>Abilita l'attivazione della serratura.</li> <li>0 = La serratura è attivata solamente dal citofono chiamato dalla corrispondente targa.</li> <li>1 = La serratura è attivata in sequenza con quella di una targa principale. La targa deve trovarsi tra la targa principale rispetto alla targa.</li> <li>2 = La serratura è attivata da un centralino che è principale rispetto alla targa.</li> <li>3 = Abilita entrambi i punti 1 e 2.</li> <li>4 = La serratura è attivata in ogni caso anche quando il citofono nn è stato chiamato.</li> <li>6 = Funzione 4 + funzione 2.</li> </ul> | È opzionale.                                                                                       |
| 13 | Abilita<br>telecamera              | Abilita telecam.                                                | 0                | 1                 | 1         | Indica se la targa è fornita di telecamera<br>(0 = No, 1 = Si).                                                                                                    | È richiesto con targhe<br>fornite di telecamera<br>interna o esterna.                              |
| 14 | Abilita<br>suono in<br>targa       | Abilita suono<br>Ta.                                            | 0                | 1                 | 1         | Abilita la ripetizione del suono di chiamata nella<br>targa stessa<br>(0 = No, 1 = Si).                                                                                                    | È opzionale.                                                                                       |

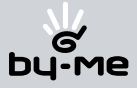

## Esempio di parametri tecnici della targa

| N° | Parametro                                      | Abbreviazione<br>sul display del<br>programmato-<br>re italiano | Valore<br>minimo | Valore<br>massimo | Default | Descrizione                                                                                                    | Quando modificare<br>il valore                                        |
|----|------------------------------------------------|-----------------------------------------------------------------|------------------|-------------------|---------|----------------------------------------------------------------------------------------------------|-----------------------------------------------------------------------|
| 15 | Abilita<br>l'autoaccen-<br>sione               | Abil. Autoac-<br>cen.                                           | 0                | 7                 | 0       | Abilita l'autoaccensione del monitor/citofono<br>tramite i comndi F3, F4 e F5). Sommare i<br>valori di F3, F4 e F5 per indicare quali funzioni<br>abilitano l'autoaccensione<br>(0 = No, 1 = F3,2 = F4 e 4 = F5).<br>Con 7=1+2+4 si autoaccende con F3, F4<br>e F5.             | È opzionale.                                                          |
| 16 | Abilita<br>intercomuni-<br>cante               | Abil. Interco-<br>mu.                                           | 0                | 1                 | 0       | Non disponibile.                                                                                                    | Non disponibile.                                                      |
| 17 | Non usato                                      |                                                                 |                  |                   |         | Non usato.                                                                                                    |                                                                       |
| 18 | Tasto di<br>chiamata<br>verso<br>centralini    | Tast. Chiam.<br>Centr                                           | 0                | 255               | 0       | Assegna il tasto per effettuare la chiamata al<br>centralino, quando il centralino è principale<br>rispetto alla targa.                                                                                                    | È opzionale.                                                          |
| 19 | Durata con-<br>versazione                      | Durata<br>Convers.                                              | 1                | 255               | 12      | Tempo massimo di conversazione<br>(in secondi per 10, 12=120 secondi).                                                                                                    | È opzionale.                                                          |
| 20 | Durata<br>suoneria                             | Durata<br>suoneria                                              | 1                | 255               | 1       | Tempo di attivazione segnale di chiamata (in secondi).                                                                                                    | È opzionale.                                                          |
| 21 | Tempo<br>risposta                              | Tempo<br>risposta                                               | 1                | 255               | 30      | Tempo massimo di attesa alla risposta (in secondi).                                                                                                    | È richiesto in complessi<br>edilizi.                                  |
| 22 | Tempo<br>funzione F1                           | Tempo Funz. 1                                                   | 0                | 255               | 1       | Tempo attivazione funzione F1 (in secondi).<br>Se posto a 0 l'attivazione è ridotta a 0,5 sec.                                                                                                    | È opzionale.                                                          |
| 23 | Tempo<br>funzione F2                           | Tempo Funz. 2                                                   | 0                | 255               | 1       | Tempo attivazione funzione F2 (in secondi).<br>Se posto a 0 l'attivazione è ridotta a 0,5 sec.                                                                                                    | È opzionale.                                                          |
| 24 | Tempo<br>serratura                             | Tempo<br>serratura                                              | 0                | 255               | 1       | Tempo attivazione serratura (in secondi).<br>Se posto a 0 l'attivazione è ridotta a 0,5 sec.                                                                                                    | È opzionale.                                                          |
| 25 | Tempo<br>preavviso<br>fine conver-<br>sazione  | Tempo<br>preavviso fine<br>conversazione                        | 0                | 255               | 0       | Preawiso di fine conversazione:in seguito ad<br>una chiamata da targa con priorità la comu-<br>nicazione già esistente riceve un preawiso<br>di interruzione e si sospende dopo i secondi<br>impostati (0=nessun preavviso). Se posto a 0<br>l'attivazione è ridotta a 0,5 sec. | È opzionale.                                                          |
| 26 | Abilita<br>codifica<br>Sofware dei<br>pulsanti | Abil. Num.<br>Sofwar                                            | 0                | 1                 | 0       | Abilita la codifica dei pulsanti in modalità<br>"Software".<br>La codifica dei pulsanti è da effettuarsi con il<br>programma art. 950B.                                                                                                    | È opzionale, ma da<br>utilizzare con il program-<br>matore art. 950B. |
| 27 | Abilita fine-<br>stra sopra                    | Abil. Finestra<br>Up                                            | 0                | 1                 | 1       | Abilita il filtro "utente iniziale" - "utente finale"<br>anche per idati che transitano dal morsetto 1<br>verso il morsetto 6 della targa (0=No, 1=Si).                                                                                                    | È opzionale, ma<br>solamente per complessi<br>edilizi.                |
| 28 | Non usato                                      |                                                                 |                  |                   |         | Non usato                                                                                                    |                                                                       |
| 29 | Parametro<br>riservato                         | Param.<br>Riservato                                             | 0                | 255               | 1       | Un codice segreto abilita la visualizzazione dei<br>parametri riservati.                                                                                                    | Da non utilizzare.                                                    |

Nota: Nella tabella di cui sopra si ha la seguente corrispondenza:

| F1 = CALL-F1 | F3 = CALL-F3 | F5 = CALL-F5 | F7 = CALL-F7 |
|--------------|--------------|--------------|--------------|
| F2 = CALL-F2 | F4 = CALL-F4 | F6 = CALL-F6 | F8 = CALL-F8 |

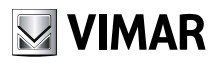

### Integrazione del videocitofono con il sistema By-me

Il monitor 20550 è predisposto per essere integrato con il modulo videocitofonico 01962 e il modulo centrale di controllo 01960 il quale consente la gestione del sistema domotico By-Me (controllo impianto elettrico, antiintrusione, termoregolazione, controllo carichi, automazioni, ecc.) attraverso il videocitofono che diventa, di fatto, una vera e propria centrale.

Se a bordo del monitor 20550 sono presenti entrambi i moduli 01962 e 01960, il funzionamento dell'apparecchio sarà in modalità centrale domotica e commuterà in modalità videocitofonia ad ogni chiamata esterna oppure attraverso la sua attivazione, da parte dell'utente, mediante i menù di navigazione della parte domotica By-Me. Analogamente al modulo videocitofonico, il modulo centrale di controllo 01960 va inserito nell'apposito vano che si trova nella parte inferiore sul retro del monitor 20550 e in corrispondenza al connettore che riporta la dicitura "CENTRALE DI CONTROLLO".

Per ulteriori dettagli tecnici si veda il manuale istruzioni del modulo CENTRALE DI CONTROLLO 01960.

### Esempi e schemi installativi.

Negli esempi che seguono sono riportati alcuni schemi esemplificativi che riassumono le tipiche installazioni videocitofoniche nell'ambito residenziale.

Per i dettagli installativi si consultino gli schemi nella sessione successiva.

### Schemi videocitofonici di base.

- Schema collegamento con targa video principale e posti interni Vimar.
- Schema collegamento montante monitor con distributore al piano.
- Schema collegamento montante monitor con videocitofoni Elvox e monitor/citofono Vimar.

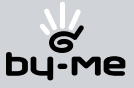

## Guida rapida all'uso del videocitofono

#### Tabella delle funzionalità dei tasti del monitor da incasso Vimar nei sistemi Elvox Digibus.

Si distinguono i casi in cui il monitor è SPENTO da quelli in cui è ACCESO, cioè se è attivo in seguito ad una chiamata esterna, da targa o da fuoriporta.

Il led verde non è gestito dal dispositivo, ma viene acceso mediante un collegamento hardware esterno.

| SISTEMA        | DigiBus                                                                                                    |                             |                                                             |  |  |  |  |  |
|----------------|----------------------------------------------------------------------------------------------------|-----------------------------|-------------------------------------------------------------|--|--|--|--|--|
| Tasto          | Descrizione:                                                                                                    |                             |                                                             |  |  |  |  |  |
| Premuto        | Monitor SPENTO                                                                                                    | N                           | Ionitor ACCESO                                              |  |  |  |  |  |
| ۸ <del>ب</del> | Comando F1<br>(F2 se C+A con 2ndF attivo)                                                                                                    | (F2 :                       | Comando F1<br>se C+A con 2ndF attivo)                       |  |  |  |  |  |
| ₿ ₢.Э          | B COMANDO CALL_CITOFONO<br>(Serratura Pianerottolo se C+B con<br>2ndF attivo)                                                                                                    |                             | omando SERRATURA<br>nerottolo se C+B con 2ndF attivo        |  |  |  |  |  |
| с 🔳            | Comando F2 o tasto 2nd Function (2ndF)<br>se il selettore S1 è in posiz. 2                                                                                                    | Comando F1 o ta             | sto 2nd Function (2ndF) se il selettore<br>S1 è in posiz. 2 |  |  |  |  |  |
| D <b>∢י)</b>   | Funzione Parla-Ascolta                                                                                                    | F                           | unzione Parla-Ascolta                                       |  |  |  |  |  |
| E (-)          | Scelta tipo suoneria da targa<br>(F3-F4-F5 se C+E con 2ndF attivo)                                                                                                    | Re<br>(F3-F4-               | egolazione Luminosità<br>F5 se C+E con 2ndF attivo)         |  |  |  |  |  |
| F (+)          | Scelta tipo suoneria da targa<br>(F6 se C+F con 2ndF attivo)                                                                                                    | Re<br>(F6 :                 | egolazione Luminosità<br>se C+F con 2ndF attivo)            |  |  |  |  |  |
| Н (-)          | Scelta volume suonerie                                                                                                    | Regolazione<br>Contrasto    | Regolazione Volume vivavoce se<br>premuto il tasto D        |  |  |  |  |  |
|                |                                                                                                    | (F7 se C+H con 2ndF attivo) |                                                             |  |  |  |  |  |
| l (+)          | Scelta volume suonerie                                                                                                    | Regolazione<br>Contrasto    | Regolazione Volume vivavoce se<br>premuto il tasto D        |  |  |  |  |  |
|                | (F8 se C+1 con 2ndF attivo)                                                                                                    | (F8                         | se C+I con 2ndF attivo)                                     |  |  |  |  |  |
| E+F            | Premuti contemporaneamente per 5 secondi a monitor SPENTO si accede alla programmazione della<br>SUONERIA DA CHIAMATA DA PIANEROTTOLO.<br>Il led rosso comincia a lampeggiare e, entro 15 secondi si seleziona la suoneria attraverso i tasti E od F.<br>A fine programmazione (non premendo più i tasti E od F per 5 secondi o al termine del time-out) il led si<br>speque.                                                                                                    |                             |                                                             |  |  |  |  |  |
| H+I            | Premuti contemporaneamente per 5 secondi a monitor SPENTO si accede alla programmazione del <b>CO-</b><br><b>MANDO ASSOCIATO ALLA CHIAMATA DA PIANEROTTOLO VIDEO.</b><br>Il led rosso comincia a lampeggiare e, entro 15 secondi si seleziona il comando alla chiamata tramite la<br>combinazione dei tasti <b>C</b> + F/H/I (corrispondenti a F6/F7/F8 con 2ndF attiva).<br>A fine programmazione (non premendo più i tasti <b>E</b> o <b>F</b> per 5 secondi o al termine del time-out) il led si<br>spegne. |                             |                                                             |  |  |  |  |  |
| F+I            | Premuti contemporaneamente per 5 secondi a monitor SPENTO, il led rosso comincia a lampeggiare e<br>si effettua:<br>- ATTIVAZIONE FUNZIONE UTENTE ASSENTE premendo D<br>- ATTIVAZIONE ACCENSIONE MONITOR FUORIPORTA premendo C.<br>A fine impostazione o, in ogni caso, dopo il time-out di 15 secondi, il led si spegne.                                                                                                    |                             |                                                             |  |  |  |  |  |
| E+H            | Premuti contemporaneamente per 5 secondi a monitor SPENTO il led rosso comincia a lampeggiare<br>si effettua:     DISATTIVAZIONE FUNZIONE UTENTE ASSENTE premendo D.     DISATTIVAZIONE ACCENSIONE MONITOR FUORIPORTA premendo C.     A fine impostazione o al termine del time-out (15 secondi) il led si spegne.                                                                                                    |                             |                                                             |  |  |  |  |  |

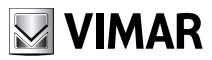

## Regole e conformità

### Regole di installazione.

L'installazione deve essere effettuata con l'osservanza delle disposizioni regolanti l'installazione del materiale elettrico in vigore nel paese dove i prodotti sono installati.

### Conformità normativa.

Direttiva EMC Norme EN 61000-6-1, EN 61000-6-3

Nota: La conformità normativa si riferisce al modulo 01962 quando è inserito nel monitor 20550.

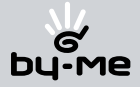

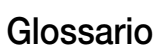

#### Glossario

#### Targa.

Insieme dei dispositivi audio e video che permettono di identificare il soggetto che richiede l'accesso all'unità abitativa mediante il posto esterno.

#### Posto interno.

Singolo dispositivo, videocitofonico o solamente citofonico, che consente di identificare il soggetto presente sul posto esterno che ha effettuato la chiamata.

Generalmente il posto interno, oltre a comunicare con la targa esterna, permette di effettuare altre operazioni quali apertura serratura, accensione luci scale, ecc.

#### Posto esterno.

Termine generico utilizzato per indicare la targa o il fuori porta.

#### Montante.

Termine utilizzato per indicare l'insieme dei cablaggi che collegano i posti interni con l'alimentatore.

#### Alimentatore.

Dispositivo che integra gli azionamenti per l'apertura serratura, i generatori di chiamata e l'alimentazione necessaria sia verso il montante che verso la targa.

#### Fuori porta.

Insieme dei dispositivi audio e video che permettono di effettuare la chiamata verso il/i posto/i interno/i e consentono di identificare il soggetto che l'ha effettuata.

Generalmente viene installato per effettuare chiamate da zone interne all'edificio (pianerottolo, ingressi secondari, ecc.).

#### Autoaccensione.

Funzione opzionale che consente la comunicazione audio e video tra posto interno e targa oppure posto interno e fuori porta, senza che sia pervenuta una chiamata (da targa o da fuori porta rispettivamente).

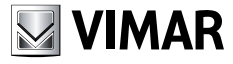

Viale Vicenza, 14 I 36063 Marostica VI Tel. +39 0424 488 600 Fax +39 0424 488 188 http://www.vimar.eu